## Οδηγίες Εγκατάστασης Office 365 για τα παιδιά Ε΄ και Στ΄ Τάξης

## Αγαπητοί γονείς,

Οι δασκάλες του παιδιού σας, σας προώθησαν τον λογαριασμό Office 365 του παιδιού σας (username και password), με σκοπό την εγκατάστασή του, σε ψηφιακή συσκευή μέσω της οποίας το παιδί σας θα μπορεί να αξιοποιεί το λογισμικό Teams για εξ αποστάσεως εκπαίδευση. Ο λογαριασμός αυτός, θα δοθεί στο παιδί σας από εσάς, μόνο αν συγκατατίθεστε στην παράδοση και χρήση του από το παιδί σας.

Για ενεργοποίηση του λογαριασμού ακολουθήστε τα πιο κάτω βήματα:

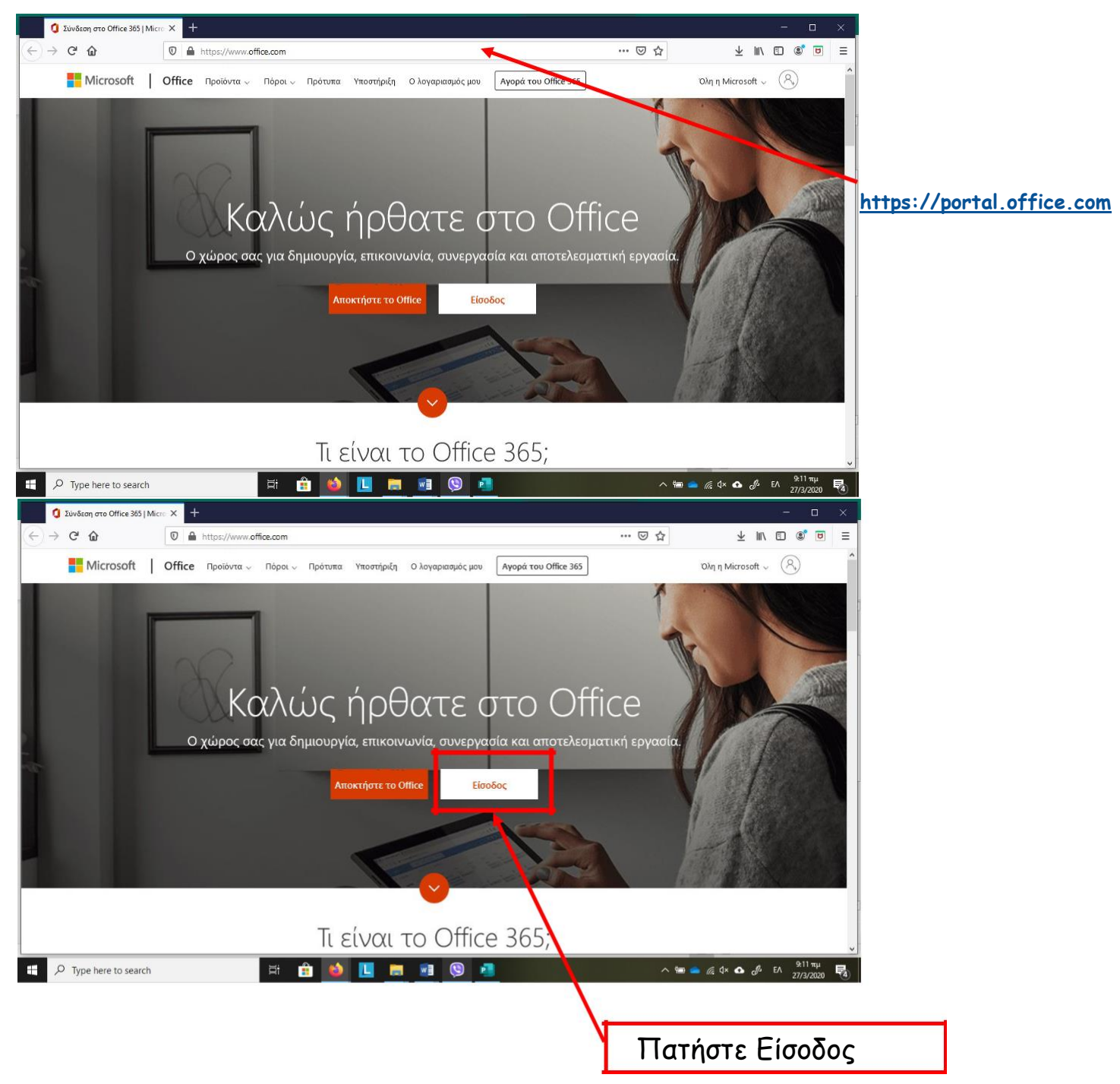

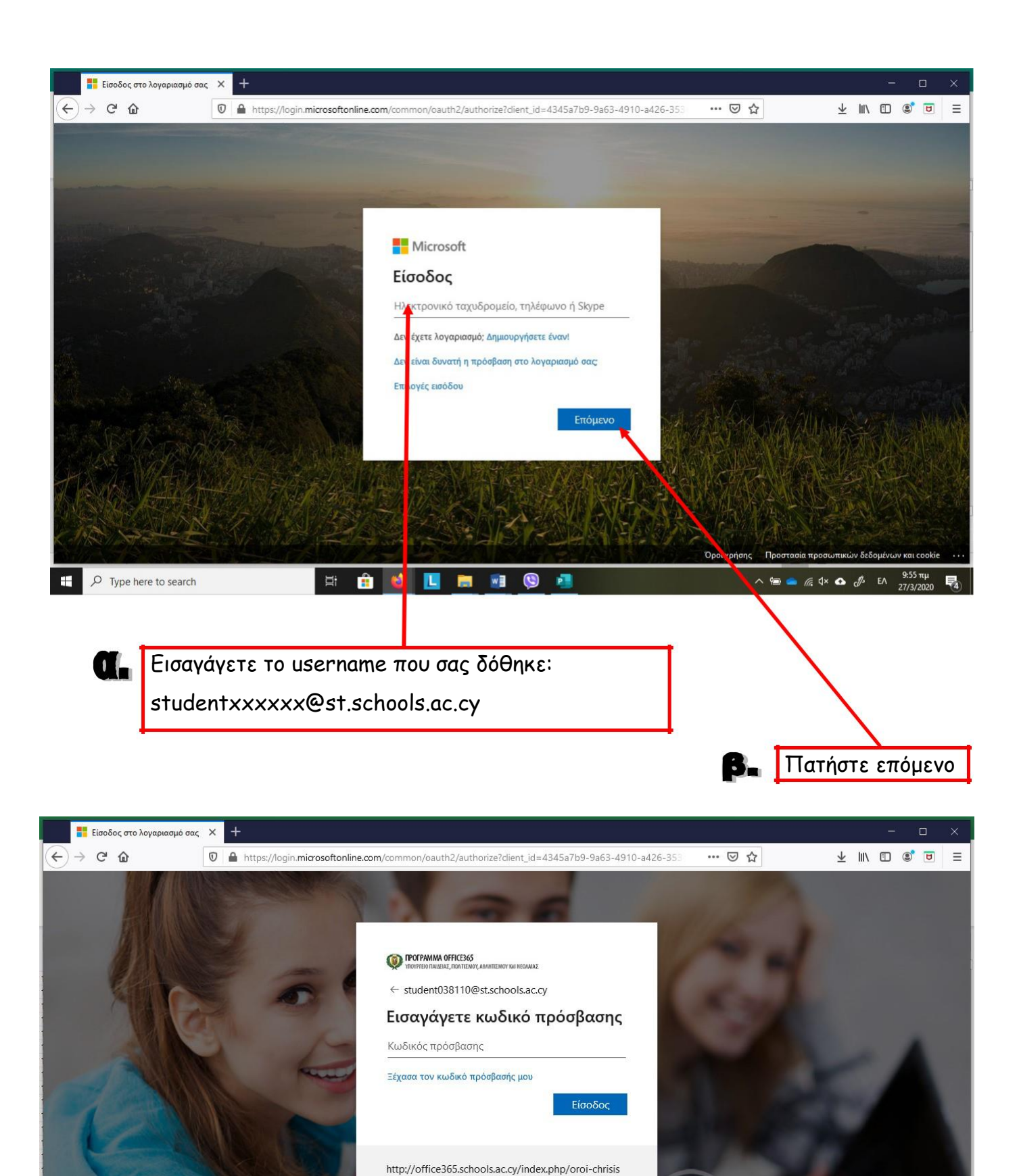

/oroi-chrisis-ekpaideftikoi http://office365.schools.ac.cy/index.php/oroi-chrisis /oroi-chrisis-mathites

**ПРОГРАММА OFFICE 365** 

Type here to search

Λ 🔚 📥 🥂 Ϥ× 💁 🧬 ΕΛ 10:09 πμ 🛃

Όροι χρήσης Προστασία προσωπικών δεδομέν

Εισαγάγετε το password που σας δόθηκε:

🗄 💼 🧐 🛄 🤚 🖬 🗐 🚺

XXXXXXXXXX

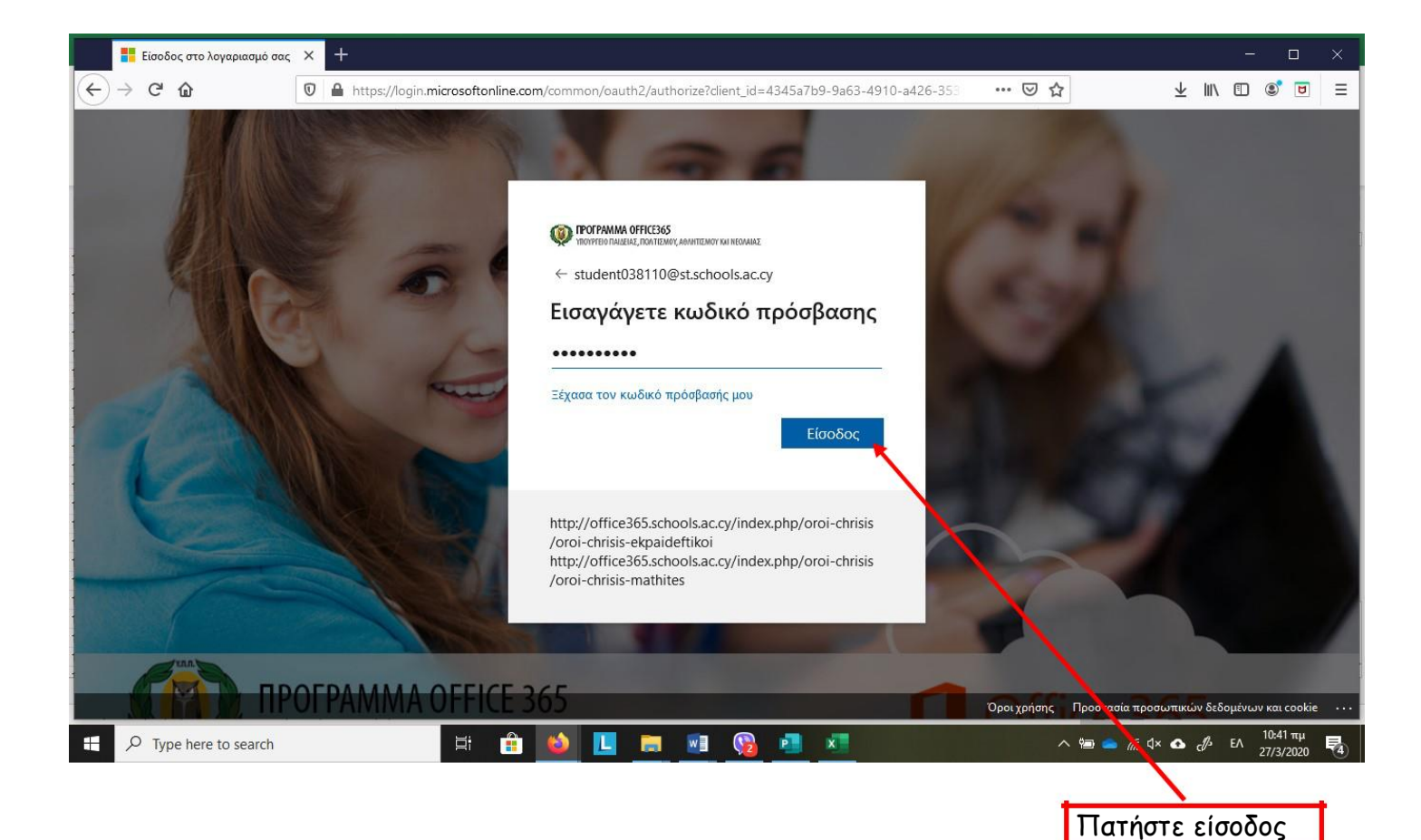

Με την είσοδό σας θα σας ζητηθεί να αλλάξετε κωδικό. Ο νέος κωδικός πρέπει να περιέχει:

- Τουλάχιστον 8 αγγλικούς χαρακτήρες
- Κεφαλαία και μικρά γράμματα
- 1 τουλάχιστον αριθμό ή/και σύμβολο

\*\*Σημειώστε κάπου τον νέο κωδικό γιατί η διαδικασία ανάκτησης σε περίπτωση που ξεχαστεί γίνεται μόνο από το ΥΠΠΑΝ μέσω του σχολείου, οπότε είναι χρονοβόρα.

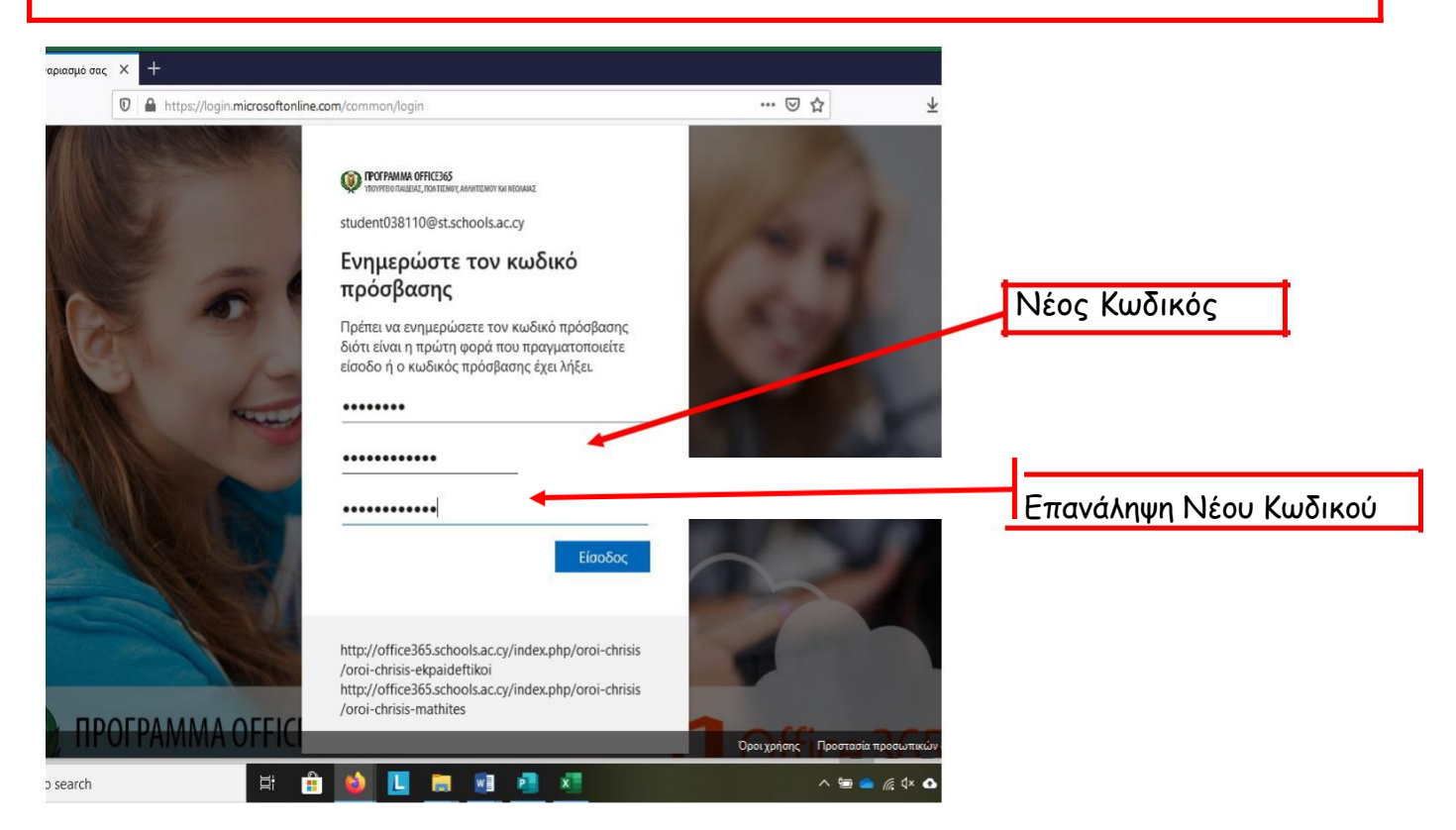

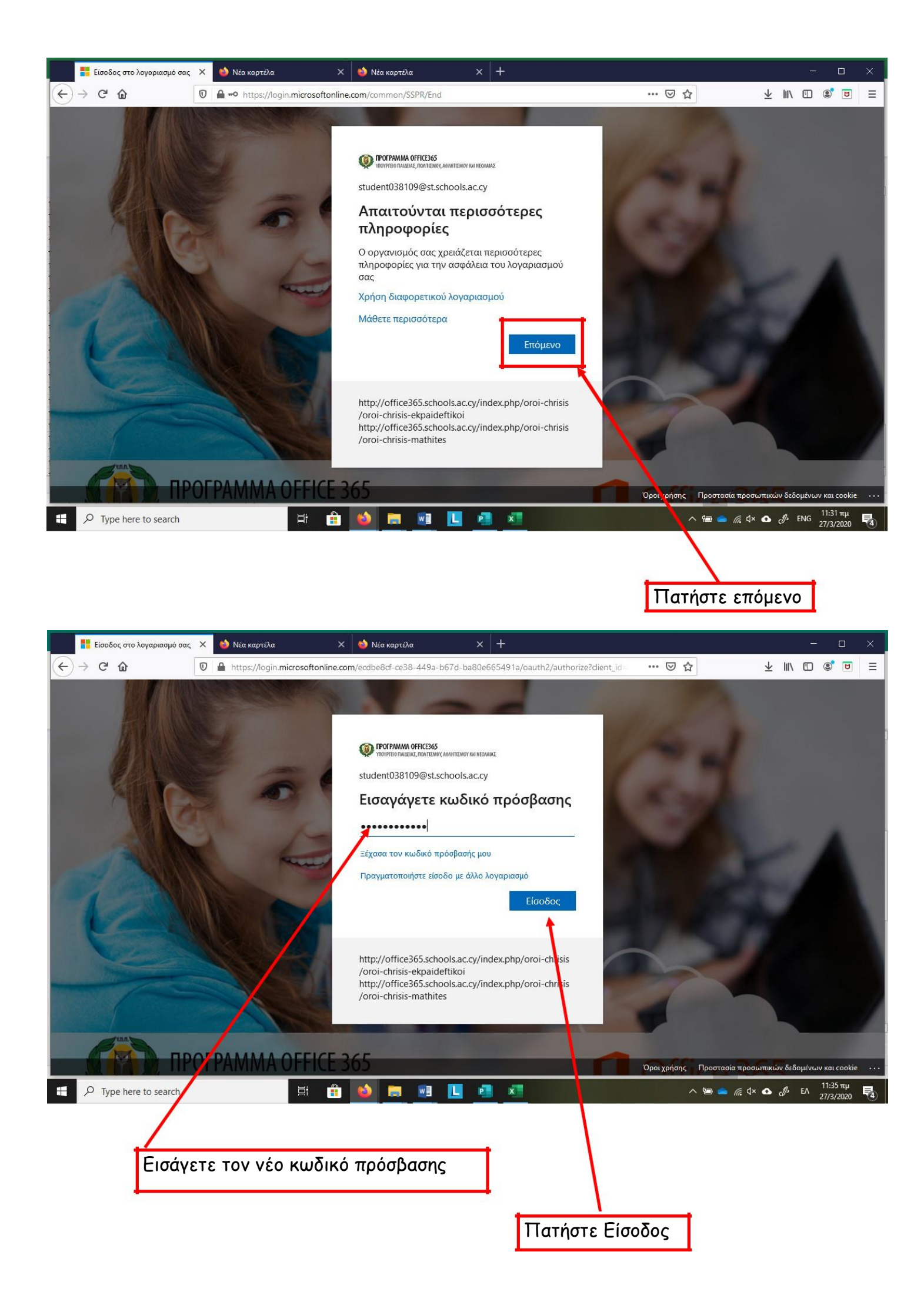

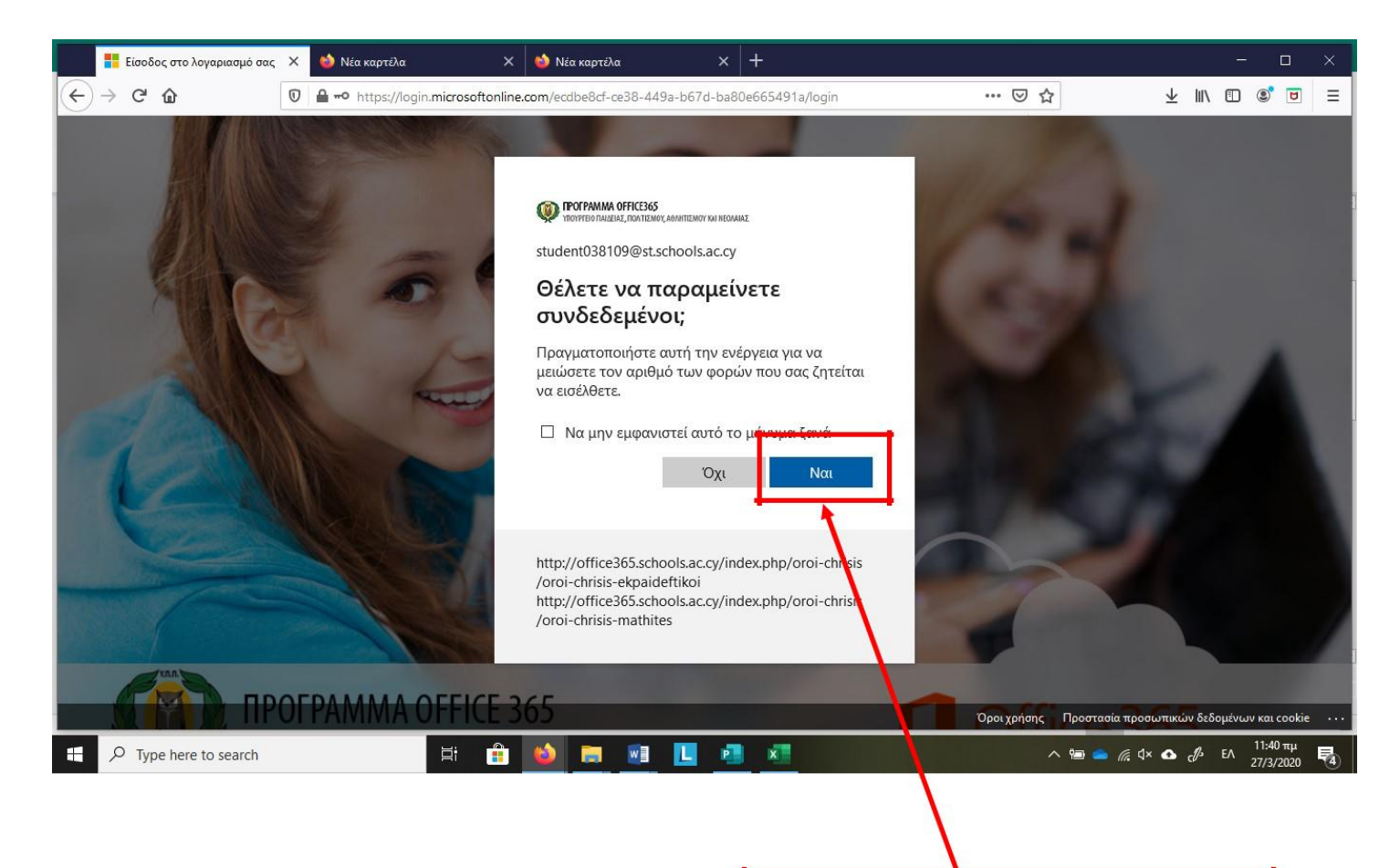

Πατήστε Ναι για να μην χρειάζεται να συνδέεστε κάθε φορά.

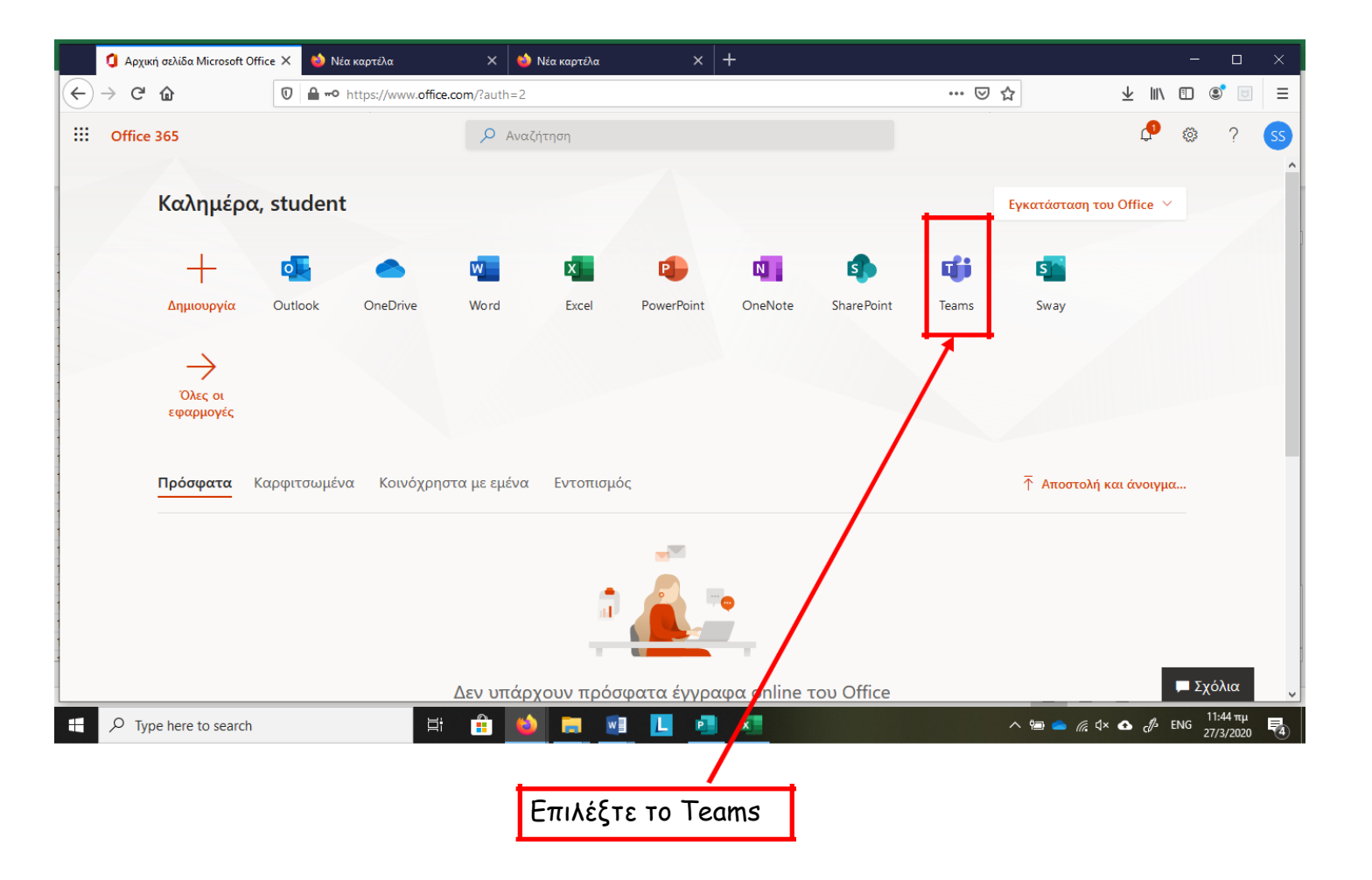

## <u>ΠΡΟΣΟΧΗ</u>: Συχνές ερωτήσεις αναφορικά με το Office 365 απαντώνται εδώ: <u>https://office365.schools.ac.cy/</u>

## <u>Σημείωση</u>:

Οι κωδικοί αυτοί μπορούν να ενεργοποιηθούν σε δύο συσκευές. Ένα υπολογιστή και μια φορητή συσκευή (tablet ή smartphone). Επιλέξτε τη συσκευή στην οποία θα εργάζεται το παιδί σας για σκοπούς τηλεδιάσκεψης και κάντε την εγκατάσταση. Η εγκατάσταση σε κινητό ή tablet γίνεται με παρόμοιο τρόπο από browser της συσκευής. Ακολούθως μπορείτε να βρείτε στο App Store / Play Store το Microsoft Teams, να το κατεβάσετε και να εισαγάγετε τους κωδικούς πρόσβασης.

Παρακαλούμε επίσης όπως σε περίπτωση που χάσετε το συνθηματικό αυτό ή αντιμετωπίζετε οποιονδήποτε άλλο πρόβλημα (πρόβλημα με τη σύνδεσή σας στο διαδίκτυο, έλλειψη εξοπλισμού, άλλο πρόβλημα με τους κωδικούς σας κλπ.) στείλτε άμεσα μήνυμα στο email του σχολείου (dim-evrychou-lef@schools.ac.cy) σημειώνοντας το ονοματεπώνυμο και την τάξη του παιδιού σας, καθώς και το πρόβλημα που αντιμετωπίζετε.

Για ενημέρωσή σας, αφού ολοκληρωθεί η αναφορά/καταγραφή των όποιων προβλημάτων, το σχολείο θα προχωρήσει σε καταρτισμό αναθεωρημένου σχεδίου δράσης, στη βάση των δεδομένων του και σύμφωνα με τις οδηγίες του ΥΠΠΑΝ, για το πώς θα προχωρήσει η εξ αποστάσεως εκπαίδευση των παιδιών. Μόλις το αναθεωρημένο πλάνο έχει ετοιμαστεί και έχει τύχει έγκρισης από το ΥΠΠΑΝ θα σας ενημερώσουμε για τα επόμενα βήματα.

Με εκτίμηση, Η Διεύθυνση και το Προσωπικό του Περιφερειακού Δημοτικού Σχολείου Ευρύχου